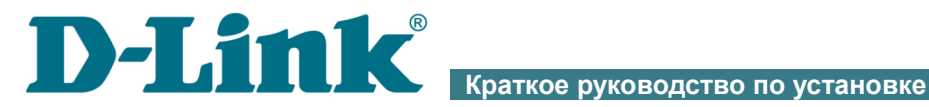

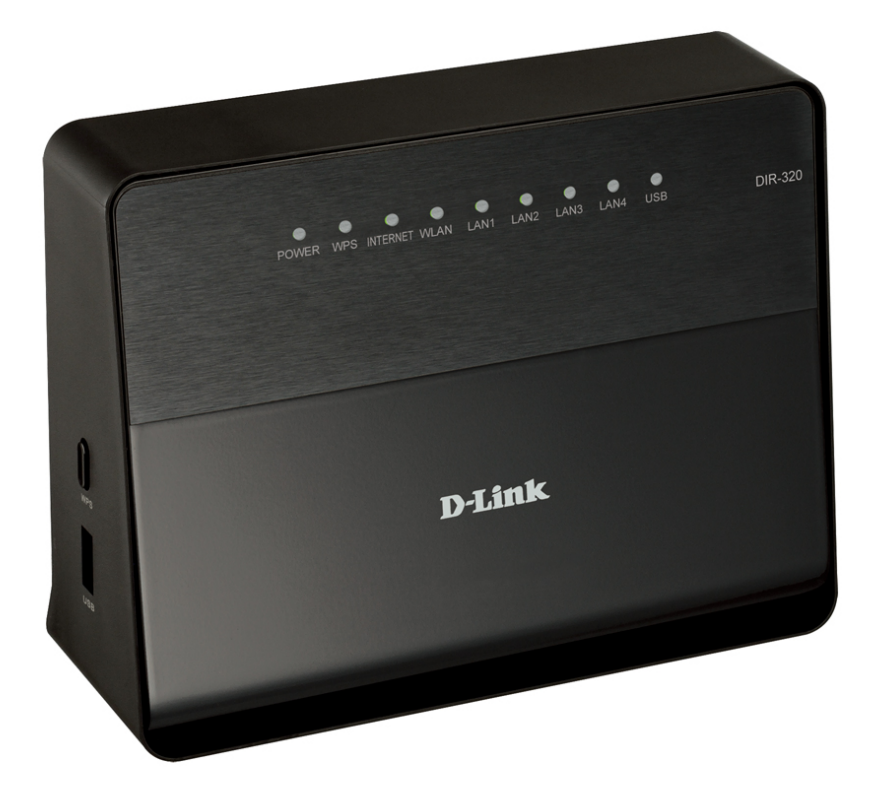

# **DIR-320**

Беспроводной маршрутизатор с поддержкой 802.11n (до 150 Мбит/с) и USB-портом

## ПРЕДВАРИТЕЛЬНАЯ ПОДГОТОВКА

#### Комплект поставки

- Беспроводной маршрутизатор DIR-320,
- адаптер питания постоянного тока 12B/1A,
- Ethernet-кабель (CAT 5E),
- документ «Краткое руководство по установке» (буклет).

Если в комплекте поставки маршрутизатора отсутствует какой-либо компонент, обратитесь к Вашему поставщику.

Документы «*Руководство пользователя*» и «*Краткое руководство по установке*» на русском и английском языках доступны на сайте компании D-Link (см. <u>ftp.dlink.ru/pub/Router/DIR-320/Description/RevD/</u>).

#### Использование источника питания с напряжением, отличным от поставляемого с устройством, может привести к повреждению устройства и потере гарантии на него.

#### Установки по умолчанию

| IP-адрес маршрутизатора   | 192.168.0.1 |
|---------------------------|-------------|
| Имя пользователя          | admin       |
| Пароль                    | admin       |
| азвание беспроводной сети | DIR-320     |
|                           |             |

### Системные требования и оборудование

Н

- Компьютер с любой операционной системой, которая поддерживает web-браузер.
- Web-браузер для доступа к web-интерфейсу: Windows Internet Explorer, Mozilla Firefox, или Opera.
- Сетевая карта (Ethernet- или Wi-Fi-адаптер) для подключения к маршрутизатору.
- Wi-Fi-адаптер (стандарта 802.11b, g или n) для создания беспроводной сети.
- USB-модем для подключения к сети Интернет<sup>\*</sup>.

В USB-модеме должна быть установлена активная идентификационная карта (SIM или R-UIM) Вашего оператора.

Некоторые операторы требуют активации USB-модема перед использованием. Обратитесь к инструкциям по подключению, предоставленным Вашим оператором при заключении договора или размещенным на его web-сайте.

Для CDMA USB-модемов необходимо отключить проверку PIN-кода идентификационной карты до подключения USB-модема к маршрутизатору.

Обратитесь к Вашему оператору для получения информации о зоне покрытия услуги и ее стоимости.

## ПОДКЛЮЧЕНИЕ И НАСТРОЙКА

1. Подключите USB-модем к USB-порту<sup>\*</sup>, расположенному на левой боковой панели маршрутизатора.

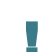

# Если маршрутизатор включен, а Вам необходимо подключить или заменить USB-модем, выключите питание маршрутизатора, подключите модем к USB-порту и снова включите питание устройства.

- 2. Подключите адаптер питания к соответствующему разъему на задней панели маршрутизатора, а затем к электрической розетке.
- 3. Подключите маршрутизатор к компьютеру.
  - Для компьютера с Ethernet-adanmepom: подключите Ethernet-кабель к свободному Ethernet-порту маршрутизатора и к Ethernet-адаптеру Вашего компьютера. Включите маршрутизатор, нажав кнопку ON/OFF на задней панели устройства. Включите компьютер, дождитесь загрузки операционной системы.
  - Для компьютера с Wi-Fi-adanmepom: включите маршрутизатор, нажав кнопку ON/OFF на задней панели устройства. Включите компьютер, дождитесь загрузки операционной системы. Затем включите Ваш Wi-Fi-adantep и подключитесь к беспроводной сети DIR-320.
- 4. Запустите web-браузер и в адресной строке web-браузера введите IP-адрес маршрутизатора (по умолчанию **192.168.0.1**). Нажмите клавишу Enter.
- На открывшейся странице введите имя пользователя и пароль администратора для доступа к web-интерфейсу маршрутизатора в полях Login и Password соответственно (по умолчанию имя пользователя – admin, пароль – admin). Нажмите ссылку Enter.

После первого обращения к web-интерфейсу откроется страница для изменения пароля администратора, установленного по умолчанию. Введите новый пароль в полях **Password** и **Confirmation**. Затем нажмите ссылку **Save**. Запомните или запишите новый пароль администратора.

В случае успешной регистрации открывается страница быстрых настроек маршрутизатора.

Web-интерфейс маршрутизатора доступен на нескольких языках. Выберите значение **Русский** в меню, которое отображается при наведении указателя мыши на надпись **Language** в правом верхнем углу страницы.

На странице быстрых настроек Вы можете запустить необходимый Вам Мастер настройки (используйте ссылки в левой части страницы), сразу перейти на некоторые страницы web-интерфейса, найти определенную страницу или перейти в раздел расширенных настроек (нажмите ссылку **Расширенные настройки** в правом нижнем углу страницы).

Чтобы настроить подключение к сети Интернет, нажмите ссылку **Click'n'Connect** в разделе **Сеть** на странице быстрых настроек или перейдите на страницу расширенных настроек и нажмите ссылку **WAN** в разделе **Сеть**.

 <sup>\*</sup> USB-модемы рекомендуется подключать к USB-порту маршрутизатора при помощи USBудлинителя.

Чтобы изменить настройки локальной сети, щелкните левой кнопкой мыши на IP-адресе локального интерфейса (правый столбец строки LAN IP в разделе Сетевая информация на странице быстрых настроек) или перейдите на страницу расширенных настроек и нажмите ссылку LAN в разделе Сеть.

Чтобы настроить беспроводную сеть, нажмите ссылку **Мастер настройки беспроводной сети** в разделе **Wi-Fi** на странице быстрых настроек или перейдите на страницу расширенных настроек и нажмите ссылку **Основные настройки** в разделе **Wi-Fi**.

Подробное описание всех разделов web-интерфейса см. в документе «*Руководство пользователя*» на сайте компании D-Link (<u>ftp.dlink.ru/pub/Router/DIR-320/Description/RevD/</u>).

## УСТРАНЕНИЕ НЕПОЛАДОК

# Вопрос 1. Как вернуть маршрутизатор к заводским настройкам?

Сброс настроек к заводским установкам можно выполнить с помощью аппаратной кнопки **RESET**, расположенной на задней маршрутизатора.

- 1. Вставьте тонкую скрепку в отверстие (при включенном устройстве), нажмите и удерживайте ее в течение 7 секунд.
- 2. Уберите скрепку и дождитесь перезагрузки маршрутизатора (около 30 секунд).

Такая процедура уничтожит все заданные Вами настройки маршрутизатора. Вы снова можете обратиться к web-интерфейсу маршрутизатора и задать все необходимые настройки, используя IP-адрес, имя пользователя и пароль, установленные по умолчанию (см. главу *Подключение и настройка* текущего документа).

# Вопрос 2. Что делать, если маршрутизатор не работает корректно?

Ниже приведены некоторые методы решения самых распространенных проблем.

- Проверьте светодиодные индикаторы на передней панели маршрутизатора. Должны гореть или мигать зеленым цветом следующие индикаторы: POWER, INTERNET, LAN (соответствующие LAN-портам маршрутизатора, к которым подключены устройства локальной сети) и WLAN (если беспроводная сеть включена и используется).
- 2. Убедитесь, что все кабели надежно подключены.
- 3. Выключите питание маршрутизатора на 20 секунд, а затем снова включите.

# Вопрос 3. Почему не получается подключиться к сети Интернет?

Свяжитесь с Вашим провайдером, чтобы убедиться, что соответствующая услуга доступна и Вы используете правильные настройки для подключения.

## ТЕХНИЧЕСКАЯ ПОДДЕРЖКА

Обновления программного обеспечения и документация доступны на сайте нашей компании.

Компания D-Link предоставляет бесплатную поддержку для клиентов в течение гарантийного срока.

Клиенты могут обратиться в группу технической поддержки D-Link по телефону или через Интернет.

## ДЛЯ КЛИЕНТОВ НА ТЕРРИТОРИИ РОССИИ ТЕХНИЧЕСКАЯ ПОДДЕРЖКА КОМПАНИИ D-LINK

круглосуточно, ежедневно (кроме официальных праздничных дней)

#### 8-800-700-5465

(звонок бесплатный по всей России)

### ТЕХНИЧЕСКАЯ ПОДДЕРЖКА ЧЕРЕЗ ИНТЕРНЕТ

Web-caйт: <u>http://www.dlink.ru</u>

E-mail: <u>support@dlink.ru</u>

### АДРЕСА И ТЕЛЕФОНЫ ОФИСОВ D-LINK ПО ВСЕМУ МИРУ

http://www.dlink.com/corporate/worldwideoffices/

### NOTES

### NOTES

Ver. 5.00(RU) 2013/04/09 61000003060